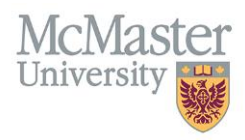

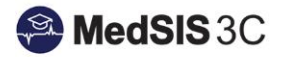

## USER MANUAL – ADDING MULTIPLE LOCATIONS TO A ROTATION

**TARGET AUDIENCE: ADMINISTRATORS** 

Updated November 8, 2021

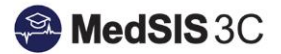

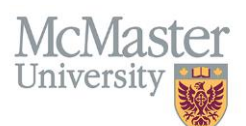

## Adding Multiple Locations To A Rotation

To add multiple locations to a rotation, double click on the rotation. Select the (+) key under the heading "Location". A drop-down menu of all locations available for the rotation will appear.

- 1. If the desired location is not in the drop down, please email <u>medsis@mcmaster.ca</u> to have the location added.
- 2. If the desired location is available, select the location. Under "Time Spent" select the percentage of time that the learner was at that specific location.
- To add a secondary location, select the plus key again and choose a second location from the location drop down. Ensure the Time % of this location is the remainder of 100%. The locations together must add up to 100%.
- 4. If a location is a CITY, please select "Private Practice" under the heading of "Category".

| Rotation Super                                                                     |          | visors Calendar Al         |  | Alerts | Evaluations                                                  |            |          |                        |   | AVAILABLE |  |
|------------------------------------------------------------------------------------|----------|----------------------------|--|--------|--------------------------------------------------------------|------------|----------|------------------------|---|-----------|--|
| Trainee Pro                                                                        | ogram*:  | Family Medicine            |  |        | Cick the plus key (+) to add another<br>location             |            |          |                        |   |           |  |
| Rotation Program*:                                                                 |          | Family Medicine            |  |        | *                                                            | Rotation*: | dicine   | ~                      |   |           |  |
| Service:                                                                           |          | Family Medicine 🗸          |  |        | ~                                                            | Format:    |          | ~                      | ) |           |  |
| L                                                                                  | ocation: | Location                   |  |        | Time % Categ                                                 | Primary    | +        |                        |   |           |  |
|                                                                                    |          | Brantford General Hospital |  |        |                                                              | 20Se       |          | ×                      |   |           |  |
| Simcoe                                                                             |          |                            |  |        | 80 Priva                                                     | ~          | ×        |                        |   |           |  |
| Block: Stroct   Ensure the Time % totals 100% Time Spent:   between locations To*: |          |                            |  |        |                                                              |            |          |                        |   |           |  |
| Rotation Categories:Select                                                         |          |                            |  |        | If the location chosen is a city<br>(Ex. Simcoe), select the |            |          |                        |   |           |  |
| Comment:                                                                           |          |                            |  |        |                                                              |            | category | of "Private Practice". |   |           |  |
|                                                                                    |          |                            |  |        |                                                              |            |          |                        |   |           |  |
|                                                                                    |          |                            |  |        |                                                              |            |          |                        |   |           |  |

Note: These comments will be visible to trainees on their personal rotation schedule.

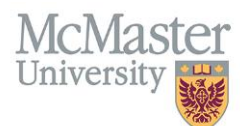

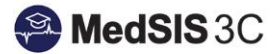

**NOTE**: If the locations do not add up to 100%, there will be a warning indicating that the Time % does not add up to 100%.

|                    | Rotation  | Supe   | rvisors         | Calendar       | Alerts     | Evaluations                     | ;      |            |   |         |   | AVAILABLE |
|--------------------|-----------|--------|-----------------|----------------|------------|---------------------------------|--------|------------|---|---------|---|-----------|
| Trainee Program*:  |           | Family | y Medicine      |                | *          |                                 |        |            |   |         |   |           |
| Rotation Program*: |           | Family | Family Medicine |                |            | Rotation*: [FM] Family Medicine |        |            | ~ | •       |   |           |
| Service:           |           | Family | Family Medicine |                | *          | Format:                         |        | Core       |   | v       |   |           |
|                    | Location: |        | Locat           | Location       |            |                                 | Time % | Categories |   | Primary | + |           |
|                    |           |        | Brantf          | ord General H  | ospital    |                                 | 20     |            |   |         | × |           |
|                    |           |        | Total lo        | cation time sp | ent is 20% | -                               |        |            |   |         |   |           |